## SIB 51 30 16

## TAILGATE UNINTENTIONALLY OPENS

This Service Information Bulletin (Revision 4) replaces SI B51 30 16 dated March 2018.

## What's New (Specific text highlighted):

Model

# MODEL

| F01 (7 Series)                        | F02 (7 Series LWB)                  | F06 (6 Series Gran<br>Coupe)   | F07 (5 Series Gran<br>Turismo)        |  |  |
|---------------------------------------|-------------------------------------|--------------------------------|---------------------------------------|--|--|
| F10 (5 Series)                        | F12 (6 Series<br>Convertible)       | F13 (6 Series Coupe)           | F15 (X5 Sports Activity Vehicle)      |  |  |
| F16 (X6 Sports<br>Activity Coupe)     | F22 (2 Series Coupe)                | F23 (2 Series<br>Convertible)  | F25 (X3 Sports Activity<br>Vehicle)   |  |  |
| F26 (X4 Sports<br>Activity Coupe)     | F30 (3 Series Sedan)                | F31 (3 Series Sports<br>Wagon) | F32 (4 Series Coupe)                  |  |  |
| F33 (4 Series                         | F34 (3 Series Gran                  | F36 (4 Series Gran             | F39 (X2 Sports Activity               |  |  |
| Convertible)                          | Turismo)                            | Coupe)                         | Coupe)                                |  |  |
| F48 (X1 Sports<br>Activity Vehicle)   | F80 (M3 Sedan)                      | F82 (M4 Coupe)                 | F83 (M4 Convertible)                  |  |  |
| F85 (X5 M Sports<br>Activity Vehicle) | F86 (X6 M Sports<br>Activity Coupe) | F90 (M5 Sedan)                 | F97 (X3 M Sports<br>Activity Vehicle) |  |  |
| F98 (X4 M Sports                      | G01 (X3 Sports                      | G02 (X4 Sports                 | G12 (7 Series)                        |  |  |
| Activity Coupe)                       | Activity Vehicle)                   | Activity Coupe)                |                                       |  |  |
| G30 (5 Series Sedan)                  | G32 (640i xDrive<br>Gran Turismo)   | l01 (i3)                       | l12 (i8)                              |  |  |

## **SITUATION**

- Trunk/tailgate may open when vehicle is locked
- Trunk/tailgate may open while the vehicle is in motion, usually after stopping, such as a traffic light etc.

## **CAUSE**

• Vehicle key trunk/tailgate button may be accidentally pressed, thus opening the tailgate.

## **CORRECTION**

Reprogram the vehicle to a two-button logic trunk/tailgate unlock command.

# PROCEDURE

- 1. Alert the customer as to the possibility of depressing the tailgate button on the ignition key.
- 2. Inform the customer as to the availability of the software update.

3. Connect to ISTA and perform the conversion "Conversion, opening of tailgate only possible after unlocking". An ISTA screen shot is attached for general reference.

a) After the conversion is complete, demonstrate to the customer that the two-button logic is only active if the setting for the "tailgate" is activated in the vehicle menu.

b) Inform the customer on operation of the Two Button Trunk/Tailgate unlock function. To open the trunk/tailgate perform the following:

- 1. First depress the door unlock button on the vehicle key.
- 2. Then depress the trunk unlock button on the vehicle key.

### Note: Always connect a BMW approved battery charger/power supply (SI B04 23 10).

## WARRANTY INFORMATION

During this workshop visit, the affected vehicle may also show one or more programming and encoding Technical Campaign repairs open where the claim submission information is available. The programming and encoding procedure may only be invoiced one time.

Update the vehicle to the required I-level or higher by performing the open Technical Campaign instead.

When applicable, **please be sure to perform any additional work (before and/or after) these repairs require** and/or close the remaining programming and encoding Technical Campaign repairs as outlined in the corresponding Service Information Bulletin.

Only if the above situation does not apply, the BMW software solution is then:

Covered under the terms of the BMW New Vehicle Limited Warranty for Passenger Cars and Light Trucks or the BMW Certified Pre-Owned Program as described below.

| Defect Code:    | 6135621400                       | Radio remote control/key fob transmitter (ID transmitter), basic, no display temporary malfunction |  |  |
|-----------------|----------------------------------|----------------------------------------------------------------------------------------------------|--|--|
|                 |                                  |                                                                                                    |  |  |
| Labor Operation | Description                      | Labor Allowance                                                                                    |  |  |
| 00 00 006       | Performing ve<br>checking fault  | Refer to AIR                                                                                       |  |  |
| Or:             |                                  |                                                                                                    |  |  |
| 00 00 556       | Performing ve<br>checking fault  | Refer to AIR                                                                                       |  |  |
| And:            |                                  |                                                                                                    |  |  |
| 61 21 528       | Connect an ap<br>(indicated in K | Refer to AIR                                                                                       |  |  |
| And:            |                                  |                                                                                                    |  |  |
| 61 00 730       | Programming                      | Refer to AIR                                                                                       |  |  |

And, additionally for the:

#### e-Vehicles:

| Labor<br>Operation | Description                                                            | Labor Allowance |
|--------------------|------------------------------------------------------------------------|-----------------|
| 61 25 910          | Recharging high-voltage battery unit (to high voltage charging socket) | Refer to AIR    |

If you are using a Main labor code for another repair, use the Plus code labor operation 00 00 556 instead of 00 00 006.

Refer to AIR for the corresponding flat rate unit (FRU) allowances.

#### Programming and Encoding - Vehicle Control Units (RO and Claim Comments Required)

Copyright ©2020 BMW of North America, Inc.

The programming procedure automatically reprograms and encodes all vehicle control modules which do not have the latest software I-level. If one or more control module failures occur during this programming procedure:

• Please claim this consequential control module-related repair work (including performing the IRAP Control Unit Recovery procedure first as required, refer to the SIB in AIR) under the defect code listed in this bulletin with the applicable AIR labor operations.

Please explain this additional work (The why and what) on the repair order and in the claim comments section.

For control module failures that occurred prior to performing this programming procedure:

 When covered under an applicable limited warranty, claim the applicable test plan and the corresponding control module-related repair work using the applicable defect code and labor operations in AIR (including diagnosis with separate punch times).

Supporting Materials picture\_as\_pdf B51 30 16 attachment.pdf When selecting the conversion outlined in SI B51 30 16, ensure that the correct "Conversion, opening of tailgate only possible after unlocking" is selected. See below for an example of the correct conversion.

|                                   | 5                            |                             |                                     |                                                        | 3 🖻 🖉                         | 1         |                |
|-----------------------------------|------------------------------|-----------------------------|-------------------------------------|--------------------------------------------------------|-------------------------------|-----------|----------------|
| Integrated Service<br>Application | Technical                    |                             |                                     |                                                        |                               | $\square$ | AIR            |
| VIN LC72834                       | Vehicle X'/G01/off           | -road vehicle/X3 xDriv      | ve30i/B46/AUT/US/left               | -hand drive/2017/07                                    |                               | PAD       | U= 13.8 V      |
| Operations                        | Vehicle information          | Vehicle<br>management       | Service plan                        | Favorites                                              | Workshop/<br>Operating fluids | Mea       | suring devices |
| Repair/<br>maintenance            | Troubleshooting              | Service functions           | Software update                     | Control Unit<br>Replacement                            | Vehicle<br>modification       |           |                |
| Retrofit                          | Conversion                   | Conversion<br>(coding only) | Removal of Re-<br>trofit/Conversion | Removal of retro-<br>fit/conversion<br>(encoding only) | Immediate<br>actions          |           |                |
| Description                       |                              |                             |                                     |                                                        |                               | Sele      | ction          |
| Conversion US O                   | DN                           |                             |                                     |                                                        |                               |           |                |
| Conversion, open                  | ing of tailgate only possib  | le after unlocking          |                                     |                                                        |                               |           | $\times$       |
|                                   |                              |                             |                                     |                                                        |                               |           |                |
| Attention:<br>For a change of     | control unit (installation o | r exchange), also selec     | ct the relevant control u           | init via the 'After the ex                             | cchange' button.              |           |                |

After performing the conversion, the follow settings must be selected for the conversion to work as intended:

Under the Vehicle settings menu, select Doors/Key:

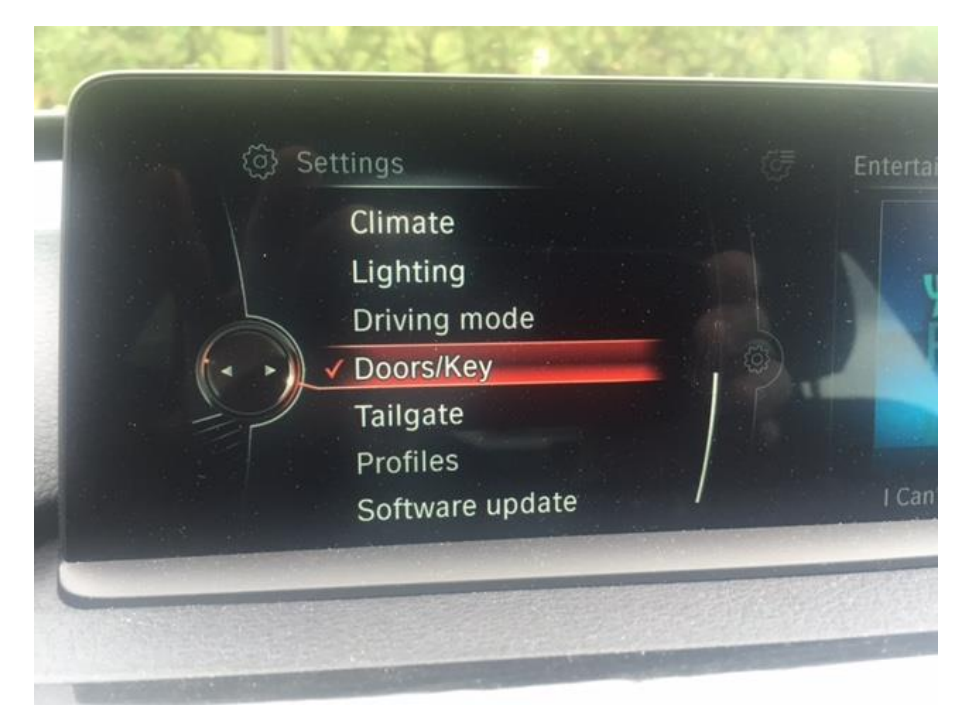

#### Then select Tailgate:

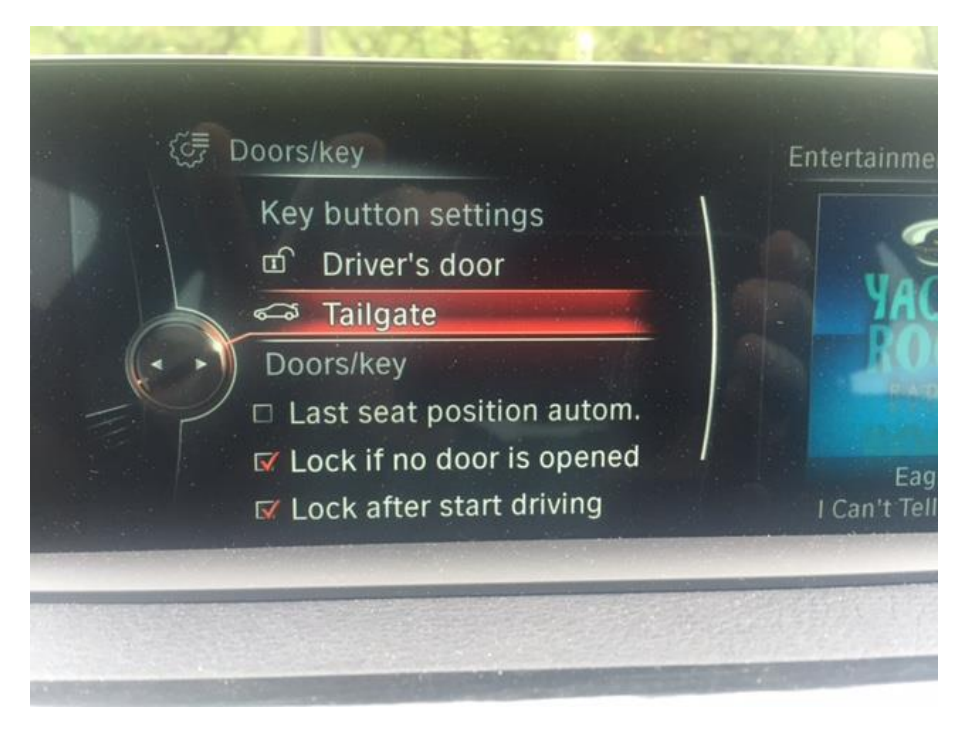

## Ensure that Tailgate is checked off:

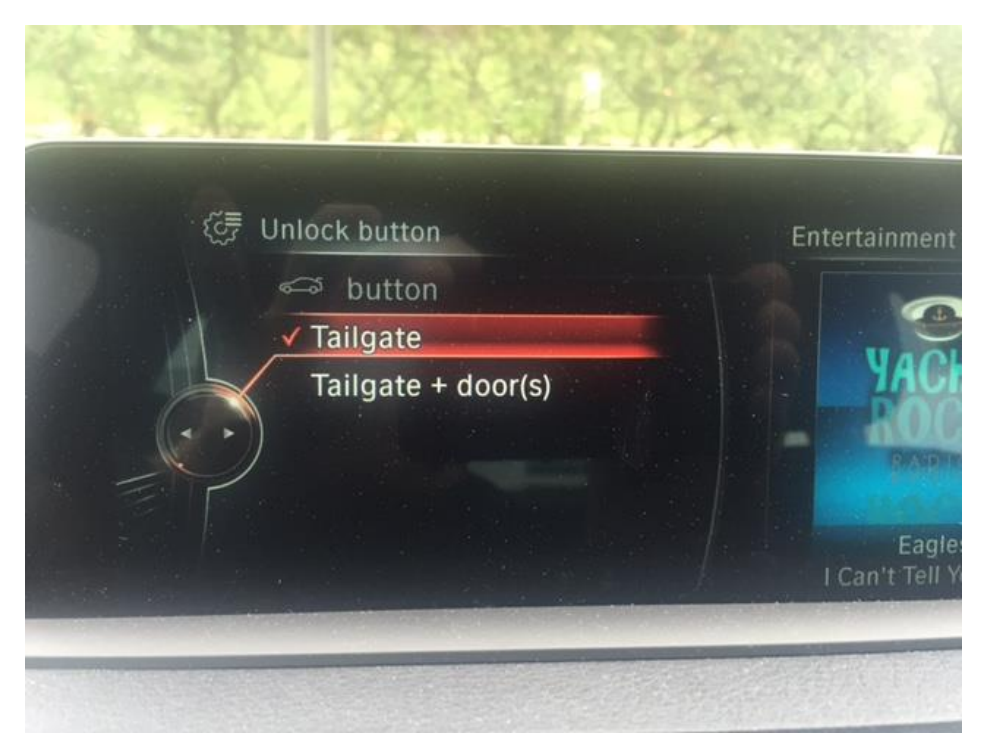